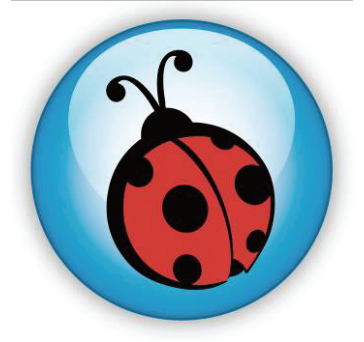

# Ladibug<sup>™</sup> 2.0 Software de Imagem para a Câmara de Documento Manual do Utilizador

# Índice

| 1. | Introdução                                            | 2    |
|----|-------------------------------------------------------|------|
| 2. | Requisitos do Sistema                                 | 2    |
| 3. | Instalação de Ladibug™                                | 3    |
| 4. | Ligação ao hardware                                   | 8    |
| 5. | Iniciar a utilização do Ladibug™                      | 8    |
| 6. | Descrição da Interface de Operação                    | 9    |
|    | 6.1 Introdução                                        | 9    |
|    | 6.2 Miniatura (janela da imagem guardada)             | . 10 |
|    | 6.3 Menu Principal                                    | . 11 |
|    | 6.4 Anotação                                          | . 12 |
|    | 6.5 Definições da Câmara                              | . 13 |
|    | 6.6 Opções                                            | . 14 |
|    | 6.7 Intervalo de Tempo (Definições de Rajada)         | . 15 |
| 7. | Descrições da Função                                  | .16  |
|    | 7.1 Liga/desliga a Câmara de Documento                | . 16 |
|    | 7.2 Desejo exibir uma imagem ao vivo                  | . 16 |
|    | 7.3 Desejo capturar as imagens                        | . 16 |
|    | 7.4 Desejo capturar imagens continuamente             | . 16 |
|    | 7.5 Desejo congelar a imagem ao vivo                  | . 16 |
|    | 7.6 Desejo anotar a imagem exibida                    | . 17 |
|    | 7.7 Desejo adicionar anotação textual para as imagens | . 18 |
|    | 7.8 Desejo gravar vídeos                              | . 19 |
|    | 7.9 Desejo utilizar o modo máscara                    | . 19 |
|    | 7.10 Desejo utilizar o modo realce                    | . 19 |
|    | 7.11 Desejo gerir os ficheiros de imagem guardados    | . 20 |
| 8. | Resolução de Problemas                                | .22  |

### 1. Introdução

Após instalar o aplicativo Ladibug™, você poderá utilizar o software para:

- > Controlar a Câmara de Documento.
- > Capturar e gravar as imagens.
- > Anotar as imagens, realçar detalhes importantes e guardá-las.
- Suporta função de ecrã inteiro.

### 2. Requisitos do Sistema

#### MAC OS X 10.5/10.6/10.7/10.8

- CPU mínima: Intel Pentium<sup>®</sup> 2 GHz Intel Core 2 Duo
- Memória mínima: acima de 1 GB DDR2 667 Hz RAM
- Resolução mínima: 1024 x 768
- Monitor de visualização a cores com 24-bit
- Espaço mín no disco rígido: 1 GB
- QuickTime 7.4.5 e superior

### 3. Instalação de Ladibug™

Desactivando Gatekeeper : O Gatekeeper deve ser desactivado no início da instalação.
 Seleccione a definição das [System Preferences] no Menú do Apple.

| Ű,              | Grab                              | File                | Edit | Capture |
|-----------------|-----------------------------------|---------------------|------|---------|
| Al<br>So<br>Ap  | oout Thi<br>oftware l<br>op Store | s Mac<br>Jpdate<br> | ·    |         |
| Sy<br>Do        | rstem Pro<br>ock                  | eferen              | ces  | •       |
| Re              | ecent Ite                         | ms                  |      | ►       |
| Fo              | orce Quit                         | t                   |      | C#0     |
| Sle<br>Re<br>Sh | eep<br>estart<br>iut Down         | n                   |      |         |

1.2 Clique [Security & Privacy].

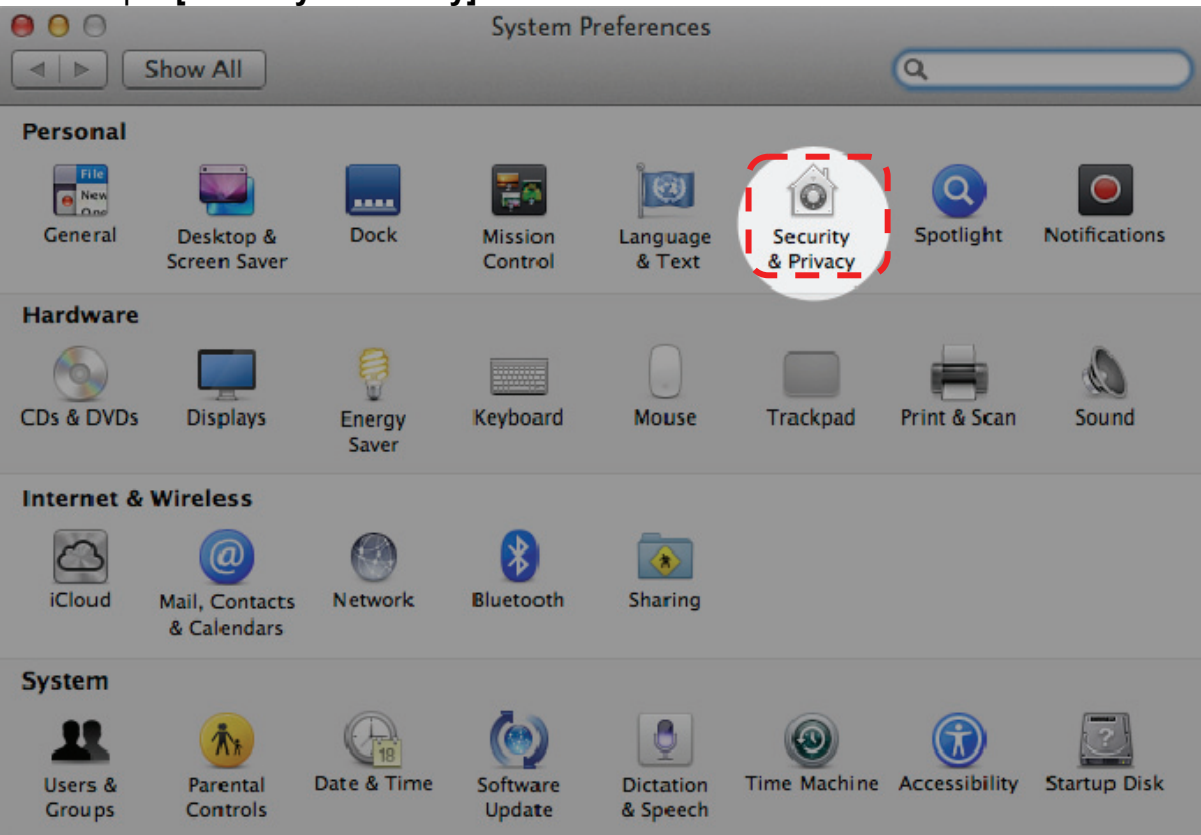

| 1.3 Na secção de Segurança & Privacio            | dade, clique no ícone Bloquear           |
|--------------------------------------------------|------------------------------------------|
| Show All                                         |                                          |
| General FileVau                                  | Ilt   Firewall   Privacy                 |
| A login password has been set for thi            | ely + after sleep or screen saver begins |
| Show a message when the scre                     | een is locked Set Lock Message           |
| ✓ Disable automatic login                        |                                          |
| Allow applications downloaded from:              |                                          |
| O Mac App Store                                  |                                          |
| Mac App Store and identified of      Amountainer | developers                               |
| Anywhere                                         |                                          |
|                                                  |                                          |
|                                                  |                                          |
| Click the lock to make changes.                  | Advanced ?                               |

1.4 Digite o nome e a palavra-passe do administrador e clique [Unlock]

| 00                       | Security & Privacy                                                                                                    |           |
|--------------------------|----------------------------------------------------------------------------------------------------|-----------|
| Shor                     |                                                                                                    | $\supset$ |
| A lo                     | System Preferences is trying to unlock<br>Security & Privacy preferences. Type your<br>password to allow this.<br>Name: Admin Account<br>Password:<br>Cancel Unlock |           |
| Allow applie             | cations downloaded from:                                                                                                    |           |
| • Mac<br>• Mac<br>• Anyv | App Store and identified developers<br>where                                                                                                    |           |
| Authenticating           | Advanced (                                                                                                    | ?)        |

#### 1.5 Clique no botão do rádio perto do [Anywhere].

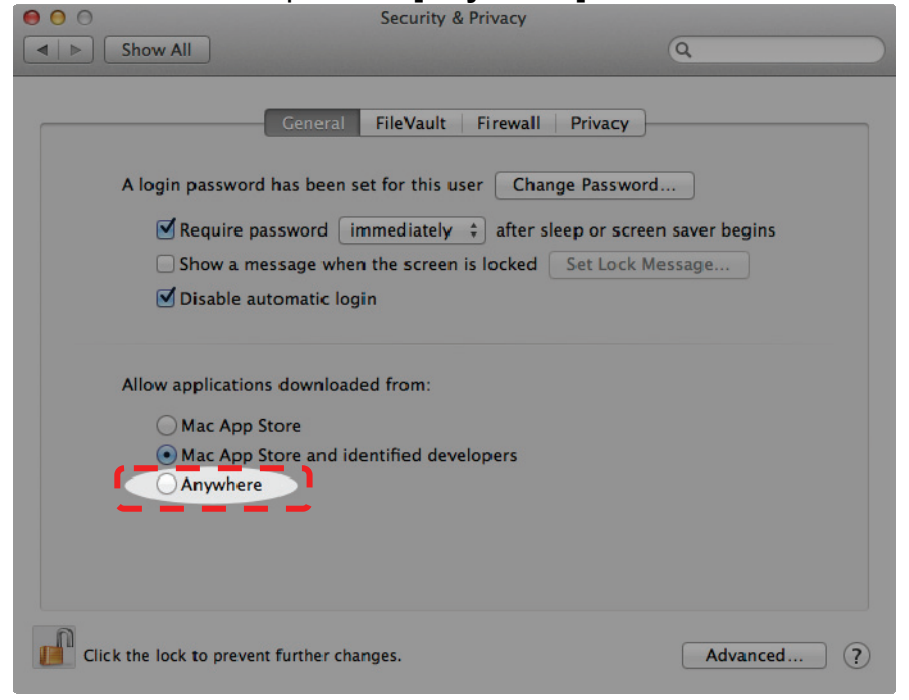

1.6 Ao ser pedido, clique **[Allow From Anywhere]**. Você pode agora instalar qualquer aplicativo compatível no seu Mac sem que a instalação fique bloqueada.

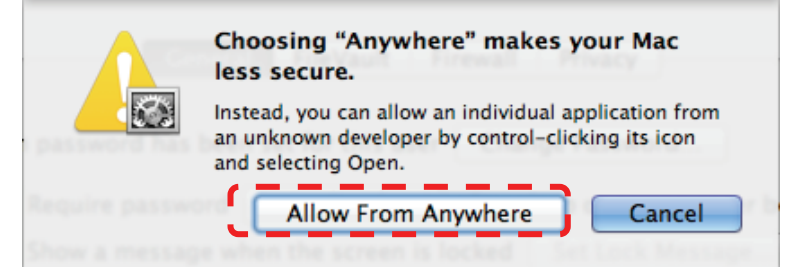

- 2. Baixe o software Ladibug<sup>™</sup> após ligar a site de web Lumens<sup>™</sup>.
- 3. Clique nos ícones do [Ladibug] para a instalação após descomprimir o ficheiro baixado.
- 4. Execute o processo de instalação seguindo as instruções sobre o ecrã.

| 000                                                                                                    | ſ                 | Ladibug_MAC_2.0.0_Setup     | Θ                                  |
|----------------------------------------------------------------------------------------------------|-------------------|-----------------------------|------------------------------------|
|                                                                                                    |                   |                             | Q                                  |
| ▼ DEVICES                                                                                                    | Ladibug 2.0       | Ladibug 2.0 Uninstaller     |                                    |
| PLACES     Desktop     Desktop     Iumenslumens     Applications     Documents     Vulities                                 |                   |                             |                                    |
| <ul> <li>SEARCH FOR</li> <li>Today</li> <li>Yesterday</li> <li>Past Week</li> <li>All Images</li> <li>All Movies</li> </ul> |                   |                             |                                    |
| All Documents                                                                                                    | 📲 Macinto 🕨 🛄 🕨 😭 | Ladibug_MAC_2.0.0_201       | 1-0210 ► 🔄 Ladibug_MAC_2.0.0_Setup |
|                                                                                                    |                   | 2 items, 79.77 GB available | 11.                                |

#### 5. Clique [Continue].

| Welco                                                                     | me to the Ladibug 2.0 Installer                                          |
|---------------------------------------------------------------------------|--------------------------------------------------------------------------|
|                                                                           |                                                                          |
| Introduction     Destination Selec     Installation type     Installation | You will be guided through the steps necessary to install this software. |
| • Summan                                                                  | Co Back                                                                  |

6. Clique [Install].

| 000                                                                                                    | 🥪 Install Ladibug 2.0                                                                           |
|----------------------------------------------------------------------------------------------------|-------------------------------------------------------------------------------------------------|
|                                                                                                    | Standard Install on "Macintosh HD"                                                              |
| <ul> <li>Introduction</li> <li>Destination Select</li> <li>Installation Type</li> <li>Installation</li> </ul> | Click Install to perform a standard installation of this software on the volume "Macintosh HD". |
| angongangan<br>5 1 4 5                                                                                        | Change Install Location                                                                         |
|                                                                                                    | Customize Go Back Install                                                                       |

7. Introduza o nome do utilizador e a palavra-passe, e em seguida prima **[OK]**.

|           | Installer requires that you type your password. |
|-----------|-------------------------------------------------|
|           | Name: Lumens Lumens                             |
|           | Password:                                       |
| ▶ Details |                                                 |
| ?         | Cancel OK                                       |

8. Clique [Continue Installation].

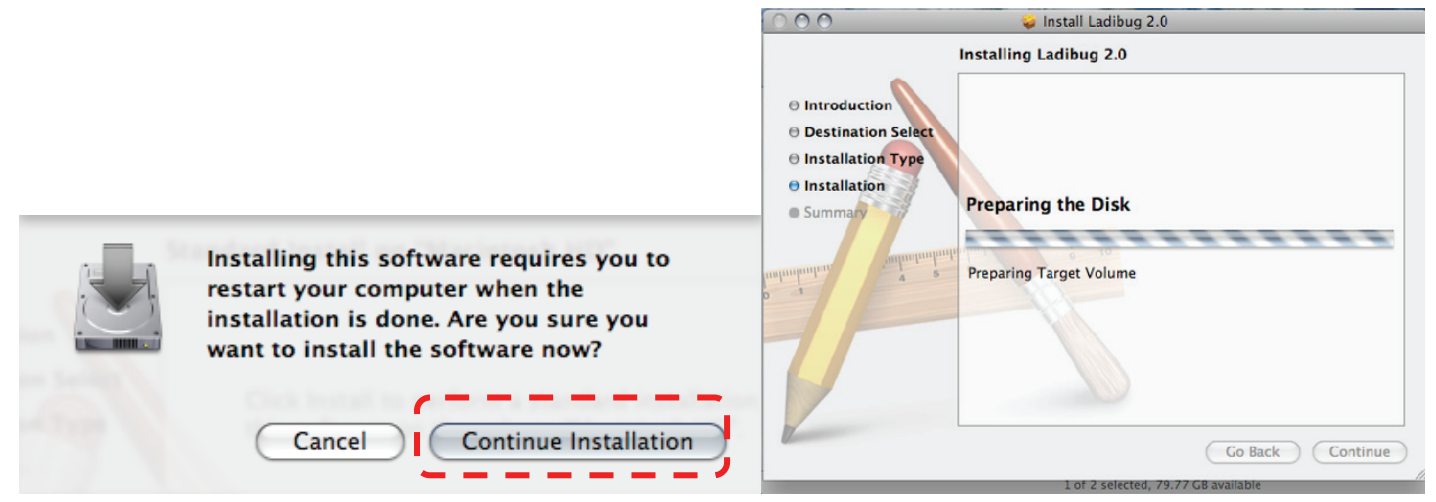

9. Prima [Restart] para concluir a instalação do software.

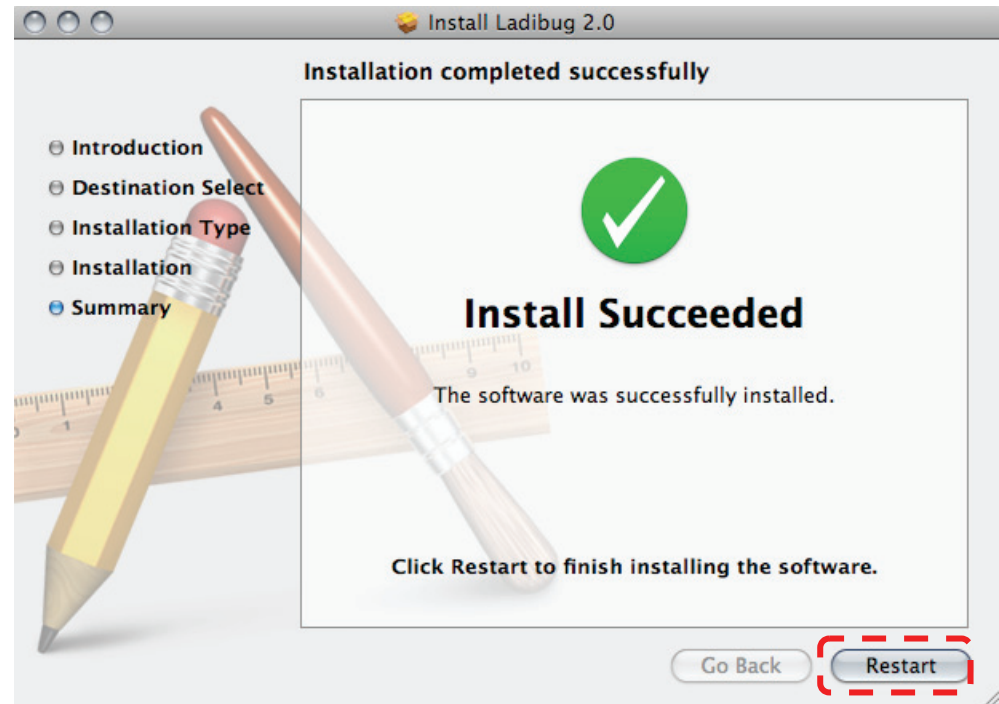

### 4. Ligação ao hardware

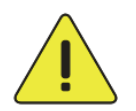

## <Muito Importante> Para garantir a instalação correcta, siga cada um dos seguintes passos.

4.1. Ligue o cabo de alimentação da Câmara de Documento.

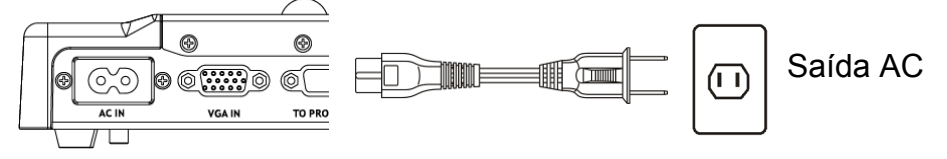

<Nota> Aparência pode variar de acordo com o país/região.

4.2. Prima o botão [POWER] no controlo remoto ou a Câmara de Documento por aproximadamente 5 segundos. Quando a luz próxima ao botão de energia se acender, a máquina estará pronta para a utilização.

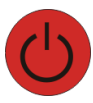

4.3. Ligue o cabo USB na Câmara de Documento e no seu computador.

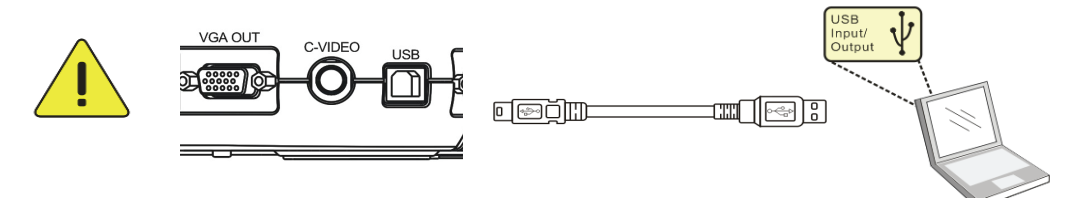

### 5. Iniciar a utilização do Ladibug™

5.1. Faça duplo clique no ícone [Ladibug] no ambiente de trabalho para iniciar o Ladibug™.

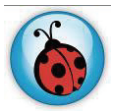

5.2. Coloque o rato o ícone [Ladibug] para expandir as funções do menu.

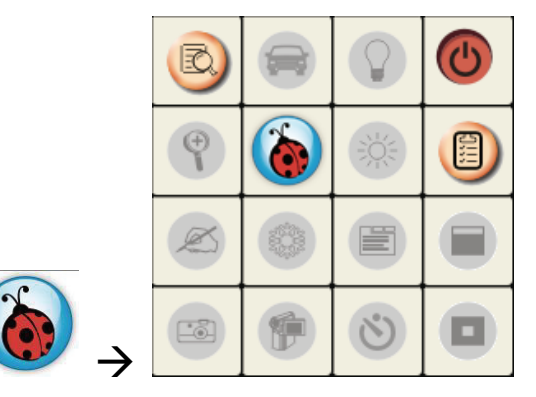

5.3. Clique no ícone [PREVIEW] para iniciar a utilização.

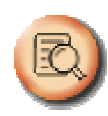

### 6. Descrição da Interface de Operação

6.1 Introdução

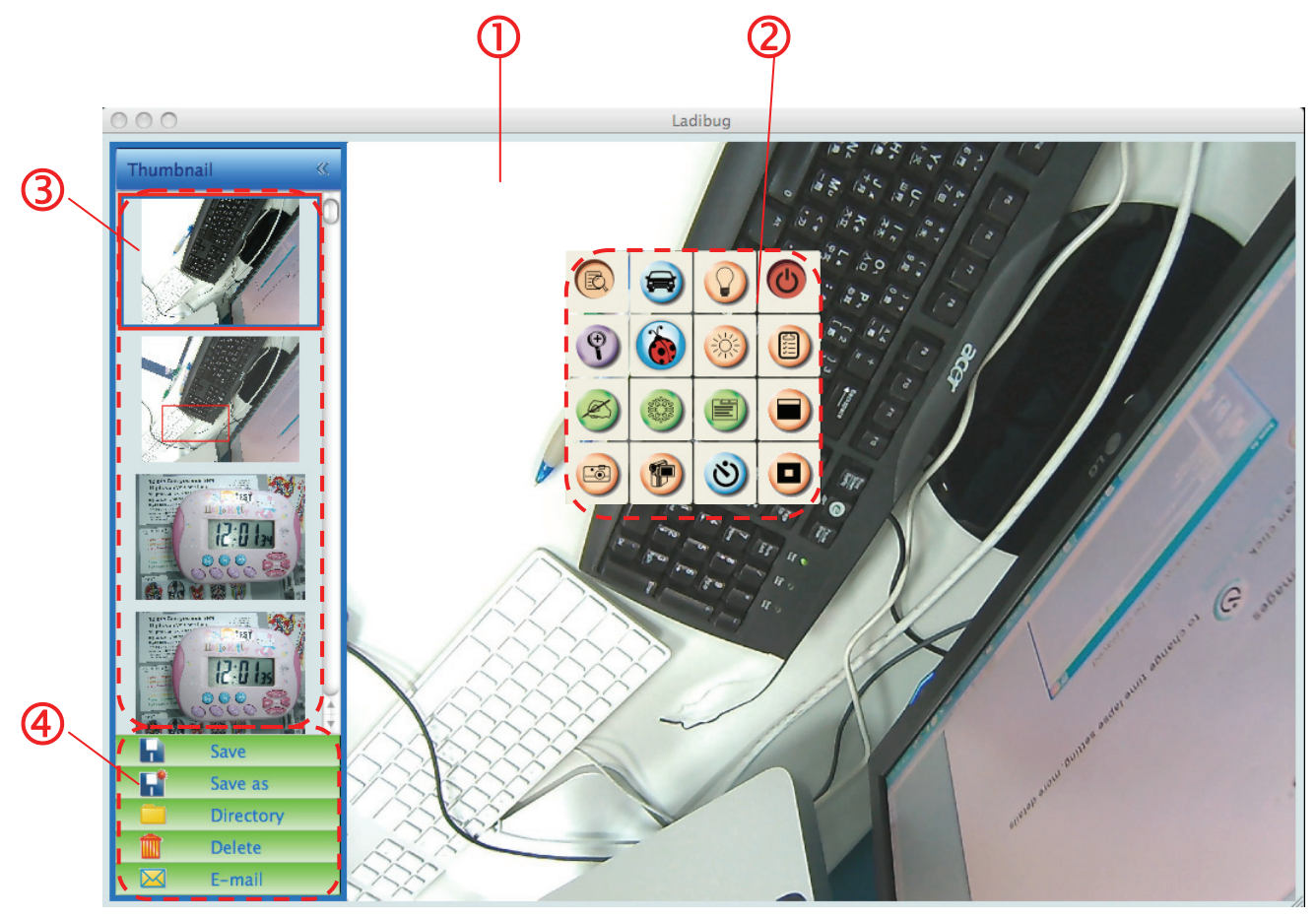

- 1. Imagem ao vivo
- 2. Menu Principal
- 3. Janela Miniatura
- 4. Menu da Função de Gestão do Ficheiro

#### 6.2 Miniatura (janela da imagem guardada)

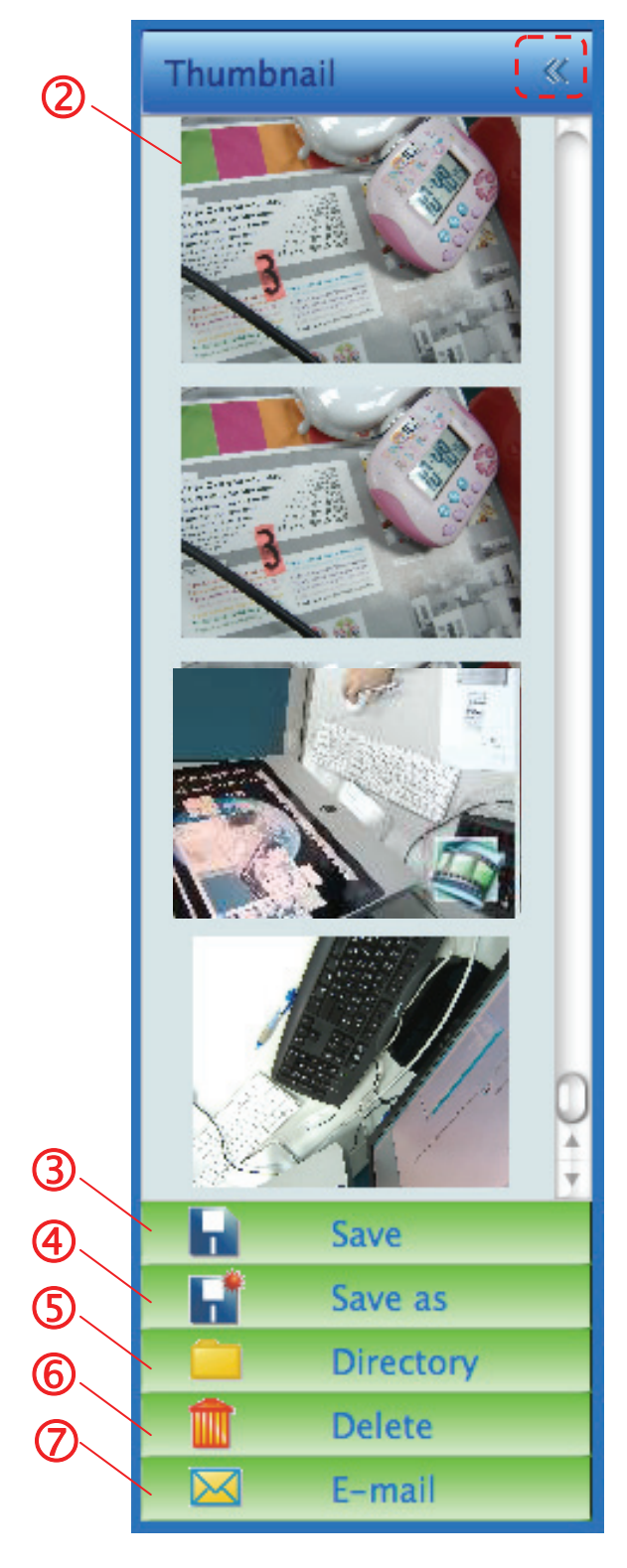

- 1. Fechar/Abrir Miniatura
- 2. Imagem em miniatura do vídeo guardado ou

imagem capturada (ela será exibida como 🗮 se for um vídeo)

- 3. Guarde o vídeo que foi editado
- 4. Guardar como um ficheiro novo
- 5. Alterar a pasta de armazenamento
- 6. Eliminar ficheiro
- 7. Enviar imagem capturada através do email

#### 6.3 Menu Principal

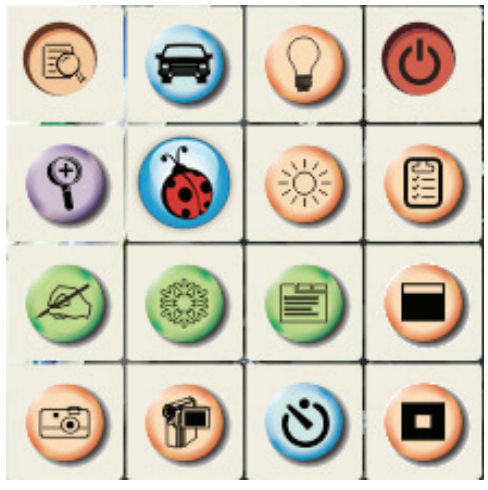

| $\bigcirc$ | <b>ENERGIA:</b><br>Liga/desliga a Câmara de Documento.                                                                                                 | $\bigcirc$ | LÂMPADA:<br>Liga/desliga a lâmpada.                                                                                                    |
|------------|----------------------------------------------------------------------------------------------------|------------|----------------------------------------------------------------------------------------------------|
| R          | <b>OPTIMIZAÇÃO AUTOMÁTICA:</b><br>Ajusta automaticamente a imagem<br>para ter a melhor luminosidade e<br>performance de focalização.                   | B          | <b>PRÉ-VISUALIZAÇÃO:</b><br>Mostra as imagens ao vivo.                                                                                                    |
|            | <b>OPÇÕES:</b><br>Seleccione método de compressão de<br>vídeo e a origem do áudio. <u>6.6</u><br><u>Opções</u> é a referência do ecrã<br>seleccionado. | **         | LUMINOSIDADE:<br>Ajuste manualmente a luminosidade<br>da imagem.                                                                                                    |
|            | PRINCIPAL:<br>Faça clique com o botão direito neste<br>ícone para mostrar a informação sobre<br>o Ladibug™.                                            | 9          | <b>ZOOM:</b><br>Amplia ou reduz o tamanho da<br>imagem.                                                                                                    |
|            | Modo Máscara:<br>Abre o modo máscara: Consulte <u>7.9</u><br>Desejo utilizar o modo máscara.                                                           |            | DEFINIÇÃO DA CÂMARA:<br>Inicia a janela de Definição da Câmara<br>para ajustar as imagens ao vivo. <u>6.5</u><br>Definições da Câmara<br>do ecrã seleccionado.                                    |
| 6          | <b>CONGELAR:</b><br>Congela a imagem ao vivo.                                                                                                    | Ø          | ANOTAÇÃO:<br>Abre as ferramentas de anotação.<br>Consulte <u>6.4 Anotação</u> .                                                                                                    |
|            | Modo Realce:<br>Abre o modo realçador. Consulte <u>7.10</u><br>Desejo utilizar o modo realce.                                                          | ঙ          | FOTOGRAFIA NO INTERVALO DE<br>TEMPO:<br>Utilizar o modo rajada e ajustar o<br>intervalo de captura automática da<br>imagem. Consulte <u>7.4 Desejo</u><br><u>capturar imagens continuamente</u> . |
|            | <b>GRAVAR:</b><br>Grava a imagem actual.                                                                                                    | 6          | CAPTURAR:<br>Captura Imagem.                                                                                                    |

#### 6.4 Anotação

| R                                                           | Ícone                                                                                                | Descrição                                                             |
|-------------------------------------------------------------|----------------------------------------------------------------------------------------------------|-----------------------------------------------------------------------|
| <ul> <li>Clique para<br/>abrir as ferramentas de</li> </ul> | B                                                                                                    | Ferramenta Indicadora                                                 |
| O O Annotation                                              | •••                                                                                                  | Ferramenta Láser                                                      |
| 🔊 🙂 T 🕑                                                     | T                                                                                                    | Inserir texto                                                         |
|                                                             |                                                                                                    | Apagador (Apaga as<br>marcas da ferramenta de<br>desenho a mão livre) |
|                                                             |                                                                                                    | Desenhar uma linha                                                    |
|                                                             | 0                                                                                                    | Desenhar uma elipse                                                   |
|                                                             |                                                                                                    | Desenhar um retângulo                                                 |
| 4 5 6                                                       |                                                                                                    | Eliminar                                                              |
| Arial \$ 24 \$                                              |                                                                                                    | Ferramenta para desenho<br>à mão livre                                |
|                                                             | P                                                                                                    | Voltar                                                                |
|                                                             | D                                                                                                    | Seguinte                                                              |
|                                                             |                                                                                                    | Apagar tudo                                                           |
|                                                             |                                                                                                    | Seleccionar côr da caneta                                             |
|                                                             | Line Width 11                                                                                        | Seleccionar espessura da linha                                        |
|                                                             | <ul> <li><b>1</b></li> <li><b>3</b></li> <li><b>4</b></li> <li><b>5</b></li> <li><b>6</b></li> </ul> | Seleccionar transparência                                             |
|                                                             | Arial 🛟                                                                                              | Seleccionar Tipo de letra                                             |
|                                                             | 24 🗘                                                                                                 | Seleccionar Tamanho do tipo de letra                                  |

#### 6.5 Definições da Câmara

Controla a imagem ao vivo através da interface *Definições da Câmara*. O procedimento de operação é o mesmo do **controlo remoto** e do **painel de controlo** da Câmara de Documento. Consulte o <u>Manual do Utilizador da Câmara de Documento</u> para obter mais informação.

<Comentário> A exibição do botão pode variar dependendo das funções do produto. Um botão inactivo terá cor cinzenta.

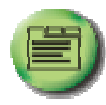

para abrir a interface das Definições da Câmara.

Caso 2

- 6.5.2 Aplicável a outros tipos exceto DC120, tais como DC266, DC190...
  - Caso 1

6.5.1 Clique

000 Camera Settings AF 0 A • Rotate AF PIP PAN D ( 9 G Mode Photo Text Source Slide Show D 1 Menu Playback Capture Record Delete

|           | Basic Advanced | ]       |            | Basic Adva | anced |
|-----------|----------------|---------|------------|------------|-------|
| 3         | $\bigcirc$     | AF      | •          | 0          | ۸     |
| Auto Tune | Lamp           | AF      | Source     | Freeze     | < 🔿 🗩 |
| 9         | -              | F+      |            |            |       |
| Zoom +    | Brightness +   | Focus + | PBP        | Capture    |       |
| 9         | 0              | F       | 3          | ۲          |       |
| Zoom -    | Brightness -   | Focus - | Slide Show | Record     | Menu  |
| 0         |                |         | Photo/Text | Mode       | 2     |
| Rotate    | Pan            |         | Photo      | Norn       | nal 🛟 |

#### 6.6 Opções

|                                    | Options       |    |
|------------------------------------|---------------|----|
|                                    | Factory Reset |    |
| ideo                               |               |    |
| Video compression                  | type:         |    |
| H.264                              |               | \$ |
| <sup>udio</sup><br>Enable Audio Re | order         |    |
| Audio source:                      |               |    |
| Soundflower (2c                    | h)            | ÷  |
| Audio compressio                   | n type:       |    |
|                                    |               |    |

- 1. Reajuste da Fábrica: Activa o reajuste da fábrica.
- 2. Tipo de Compressão de Vídeo: Define o formato de gravação.
- 3. Activar Gravador de Áudio: Activa o dispositivo gravador de áudio e define a origem do áudio.

#### 6.7 Intervalo de Tempo (Definições de Rajada)

| ) para abrir o Menu do Intervalo de Tempo. |                                                                          |                                 |                            |  |
|--------------------------------------------|--------------------------------------------------------------------------|---------------------------------|----------------------------|--|
| 0                                          | Time Lapse                                                               |                                 |                            |  |
| 2                                          | File Name: Lumen<br>Select the start time<br>Right Now<br>Start at 2011  | 9-YYYY-MM-DD-<br>1/ 2/15 下午 4:2 | HH-NN-SS.jpg               |  |
| 3                                          | Time Lapse Settings<br>Capture Interval<br>Capture Time<br>Capture Frame | 5<br>1<br>100                   | Seconds<br>Hours<br>Frames |  |
|                                            |                                                                          | Cancel                          | ОК                         |  |

- **1.** Especifique um nome de ficheiro.
- 2. Defina o tempo inicial.

Clique

**3.** Define o intervalo e o tempo de duração da captura de imagem.

### 7. Descrições da Função

#### 7.1 Liga/desliga a Câmara de Documento

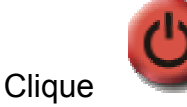

 $\triangleright$ 

 $\triangleright$ 

 $\triangleright$ 

para ligar/desligar a energia.

<Nota> Quando a Câmara de Documento estiver ligada, a luz piscará; você não pode ligá-lo até que a luz páre de piscar.

#### 7.2 Desejo exibir uma imagem ao vivo

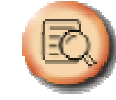

para exibir a imagem ao vivo.

#### 7.3 Desejo capturar as imagens

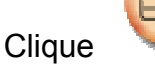

Clique

Clique

Clique

para capturar as imagens.

<Nota> As imagens capturadas serão exibidas na área de Miniaturas.

#### 7.4 Desejo capturar imagens continuamente

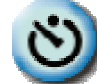

para abrir a definição do modo rajada. Clique [OK] depois da definição.

<Nota> Consulte <u>6.7 Intervalo de Tempo</u> para obter mais definições do Intervalo de Tempo.

<Nota> As imagens capturadas serão exibidas na janela de Miniaturas.

#### 7.5 Desejo congelar a imagem ao vivo

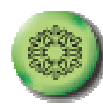

para congelar a imagem ao vivo do Ladibug™.

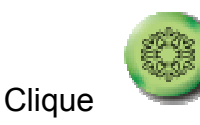

uma vez novamente para revogar o congelamento.

#### 7.6 Desejo anotar a imagem exibida

<Nota> Para anotar a imagem guardada, abra as imagens da área de Miniaturas.

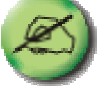

 $\triangleright$ 

Clique

para abrir as ferramentas de anotação.

> Seleccionar uma ferramenta de anotação.

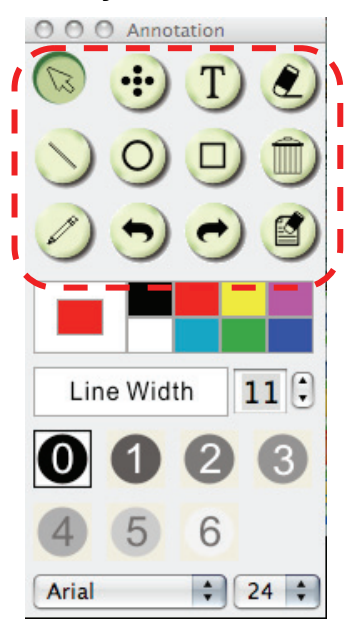

- Seleccionar côr da caneta.
- > Seleccionar espessura da linha.
- Seleccionar transparência.

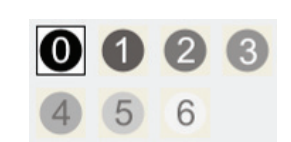

11

Line Width

> Marque ou anote a imagem exibida.

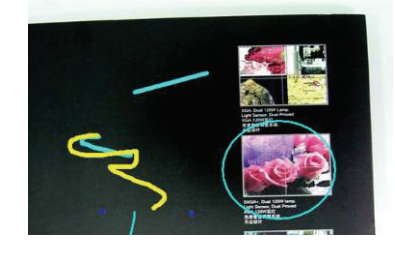

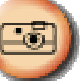

<Comentário> Você pode clicar para capturar as imagens se elas forem ao vivo.
Você pode clicar [SAVE] ou [SAVE AS] para guardar os ficheiros se eles forem ficheiros de imagem abertos a partir das Miniaturas.

<Comentário> Você pode adicionar anotação ao gravar, mas não pode guardá-la..

#### 7.7 Desejo adicionar anotação textual para as imagens

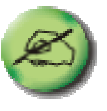

para abrir as ferramentas de anotação.

Seleccione

Clique

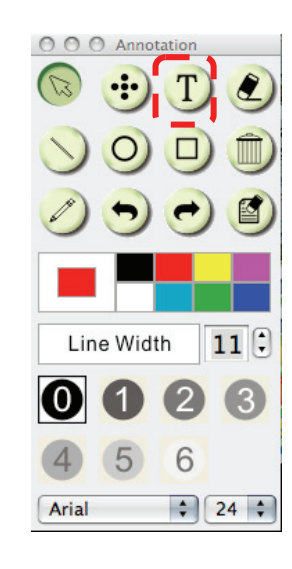

Seleccionar côr da caneta.

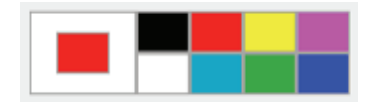

Seleccionar transparência.

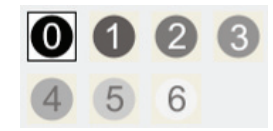

Seleccionar tipo de letra e tamanho do tipo de letra.

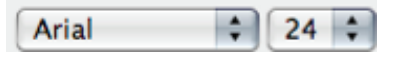

Arrastar um bloco na imagem e em seguida introduzir texto.

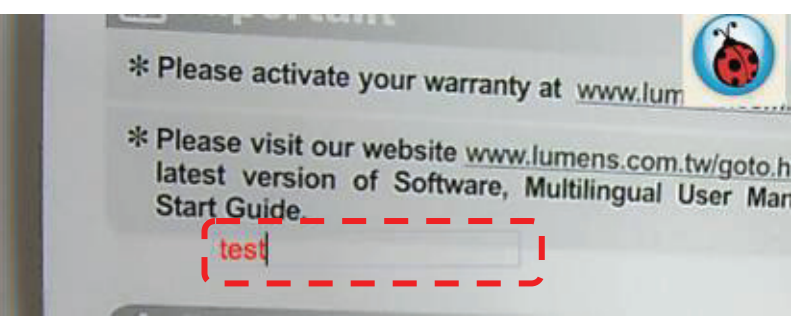

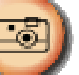

<Comentário> Você pode clicar para capturar as imagens se elas forem ao vivo.
Você pode clicar [SAVE] ou [SAVE AS] para guardar os ficheiros se eles forem ficheiros de imagem.

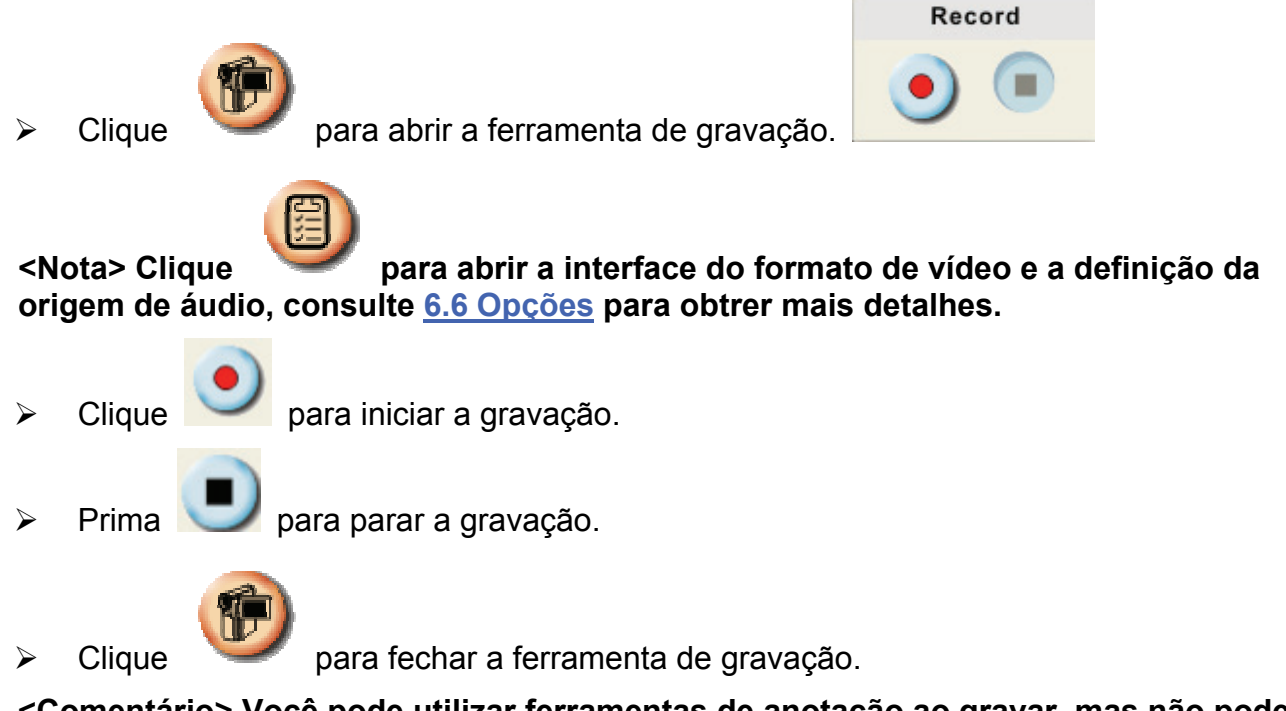

<Comentário> Você pode utilizar ferramentas de anotação ao gravar, mas não pode guardá-la.

#### 7.9 Desejo utilizar o modo máscara

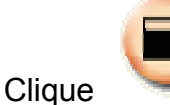

 $\geq$ 

 $\triangleright$ 

 $\triangleright$ 

📕 para abrir o modo máscara.

- Você pode modificar directamente o comprimento e a largura do bloco com o rato.
- Clique para modificar a transparência do bloco.
  Clique para fechar o modo máscara.

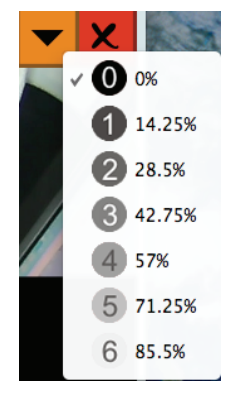

#### 7.10 Desejo utilizar o modo realce

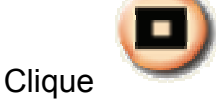

para abrir o modo Realce.

- Modifique o comprimento e a largura com o rato.
  - Clique **L** para modificar o formato e a transparência do bloco.
- Clique para fechar o modo Realce.

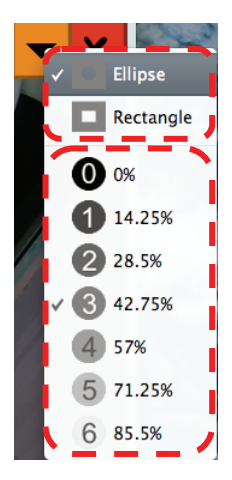

#### 7.11 Desejo gerir os ficheiros de imagem guardados

#### 7.11.1 Guardar como um ficheiro novo

Primeiro, faça clique duplo na imagem ou ficheiro de imagem na janela "Miniaturas" no lado esquerdo do ecrã.

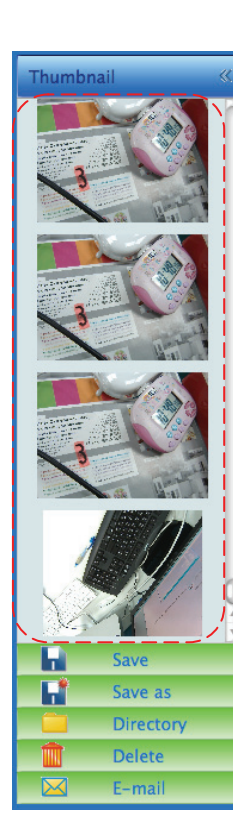

Clique [Save as] , em seguida a janela "Guardar Como" aparecerá.

|          | Save As             |
|----------|---------------------|
| Save As: | 02-22-2011-13-52-37 |
|          | Cancel Save         |

> Depois de introduzir o "nome do ficheiro", clique [SAVE] para terminar de guardar.

em seguida a janela "ABRIR" aparecerá.

#### 7.11.2 Alterar o local de acesso ao arquivo

Clique [Directory]

Open Choose default folder to save images 💷 🖿 Ladibug 🗘 🔍 search ▲ Date Modified Name 2011/2/15 02-15-2011-16-35-21.jpg 🖹 02-16-2011-15-46-50.jpg 2011/2/16 Lumens-2011...12-02-18.jpg 2011/2/10 Lumens-2011...12-02-19.jpg 2011/2/10 Lumens-2011...12-02-20.jpg 2011/2/10 Lumens-2011...12-02-21.jpg 2011/2/10 Lumens-2011...12-02-22.jpg 2011/2/10 Lumens-2011...12-02-23.jpg 2011/2/10 Lumens-2011...12-02-24.jpg 2011/2/10 Lumens-2011...12-02-25.jpg 2011/2/10 Lumens-2011...12-02-26.jpg 2011/2/10 Lumens-2011...12-02-27.jpg 2011/2/10 Choose (Cancel)

Depois de selecionar o local da pasta, clique em [Choose] para alterar a pasta para guardar imagens da próxima vez.

#### 7.11.3 Eliminar ficheiro

- Primeiro, faça clique duplo na imagem da janela "Miniaturas" no lado equerdo do ecrã.
- Clique [Delete] , em seguida a janela "Eliminar Ficheiro" aparecerá. Clique [Yes] para eliminar ficheiros.

| _ |                                                                    |  |  |
|---|--------------------------------------------------------------------|--|--|
|   | Delete File                                                        |  |  |
|   | Are you sure you want to delete file<br>"02-15-2011-16-35-21.jpg"? |  |  |
|   |                                                                    |  |  |
|   | Yes No                                                             |  |  |

#### 7.11.4 Envia ficheiros através da função de email

- Primeiro, faça clique duplo na imagem da janela "Miniaturas" no lado equerdo do ecrã.
- Clique [E-mail] , em seguida a janela "Email Ficheiro" aparecerá. Clique [Yes] para abrir o email.

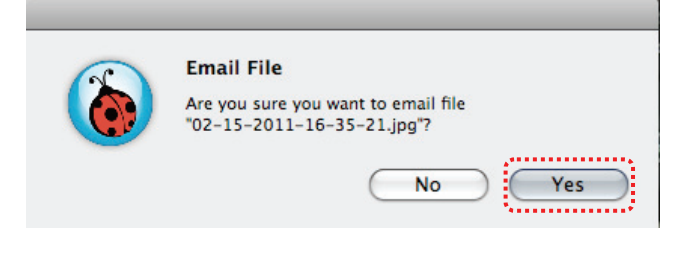

### 8. Resolução de Problemas

8.1 Questão: crã negro é exibido na imagem ao vivo depois que o Ladibug™ for reinstalado.

#### Solução:

- 1. Remova o Ladibug<sup>™</sup> e em seguida reinicie o computador.
- 2. Reinstale o Ladibug<sup>™</sup>.
- 8.2 Questão: Ao executar o Ladibug™, nenhuma imagem é exibida e aparece uma mensagem de erro do Ladibug™:

## "Limite de vídeo do sistema foi alcançado. Consulte a secção de resolução de problemas do manual do utilizador do Ladibug™."

#### Solução:

- Verifique se você está utilizando um ambiente de trabalho expandido (dois monitores) ligado ao computador. Se estiver, tente mover o atalho do Ladibug™ para o ambiente de trabalho expandido e inicie-o.
- 2. Se o passo 1 ainda não funciona, desligue o ambiente de trabalho expandido.
- 3. Se o passo 2 ainda não funciona, reduza a resolução do ambiente de trabalho.
- 4. Se o passo 3 ainda não funciona, reinstale o software Ladibug™.

# 8.3 Questão: Quais são os passos para a utilização do PhotoBooth depois de haver instalado o Ladibug™?

#### Solução:

- 1. Abra a pasta Aplicação e introduza o "/Library/QuickTime".
- 2. Seleccione "LumensWirelessDC1.component" e mova este ficheiro para a área de trabalho.
- 3. PhotoBooth está pronto para utilização.
- 4. Depois de utilizar, mova "LumensWirelessDC1.component" de volta para a pasta "/Library/QuickTime", e em seguida Ladibug™ está pronto para utilização.